<長時間労働による健康障害防止のための面接指導用調査票>回答方法

以下 URL をクリックしてください。

<u>https://www.hoken.kyoto-u.ac.jp/occupation/kaju/selfcheck/</u> 健康管理部門 HP→産業医業務→長時間労働 からもアクセスできます。

上記ページより

<u>長時間労働による健康障害防止のための</u> <u>面接指導用調査票</u> <u>【書類を受け取った方】</u>

ボタンをクリックしてください。

## 権限が必要です

このフォームは、オーナーの組織に所属するユーザーのみが表示できます。

間違いであると思われる場合は、フォームのオーナーにお問い合わせください。<u>詳細</u>

と表示された場合は、Google に全学アドレス以外のアドレスでログインしている場合です。

Google Chrome の場合、画面右上の丸いアカウント画像をクリックし、 😌 ゲスト を選択してゲストウィンドウ

にて、上記アドレスにアクセスしてください。

1. Google のログイン画面が表示されましたら、@kyoto-u.ac.jp のアドレスを入力または選択してください。 ※@kuhp.kyoto-u.ac.jp、@cira.kyoto-u.ac.jp などのアドレスは使えません。

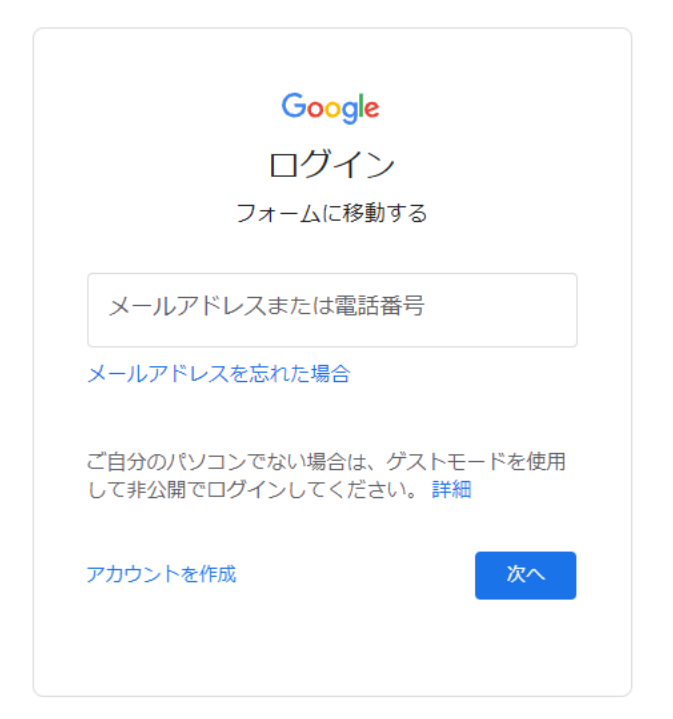

統合認証システムのログイン画面が表示されましたら、SPS-ID、パスワードでログインしてください。

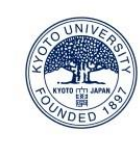

| 京都大学統合認証システム                                                   | x   |
|----------------------------------------------------------------|-----|
| [お知らせ] 1月28日から電子ジャーナルへのアクセス                                    | えには |
| <u>専用ノラクインか必要になりました。設定力法はご</u>                                 | 55. |
| taro123kyodai                                                  |     |
|                                                                |     |
| <ul> <li>ログインを記憶しません。</li> <li>サービスへの属性送信同意を再確認します。</li> </ul> |     |
| ログイン                                                           |     |
| → パスワードをお忘れの方はこちら → お困りの方はこちら                                  |     |
| 京都大学情報環境機構情報環境支援ヤンター                                           | 2   |

多要素認証が必要な場合、以下のような画面が表示されます。ワンタイムパスワードは普段お使いの他のブラウザの認証アプリ(Authenticator)、スマートフォンの認証アプリ(Authenticator)で表示されたものを入力することも可能です。

| 2 UNIVERSION                                               |                                                                           | \$              | 認証 | *        |
|------------------------------------------------------------|---------------------------------------------------------------------------|-----------------|----|----------|
|                                                            | 京都大学統合認証システム                                                              | KyotoUniversity | 6  |          |
| 京都大学統合認証システム                                               |                                                                           | /               |    | <u>`</u> |
| ロ だんひょ / Lagin                                             | ワンタイムパスワードログイン (TOTP)<br>One-Time Password Login (TOTP)                   |                 |    |          |
|                                                            | ユーザー名 / Username                                                          |                 |    |          |
| 認証方式<br>Authentication Method ワンタイムパスワード(トークン)             | ワンタイムパスワード<br>One-Time Password<br>□ このブラウザを信頼する / Trust this browser     |                 |    |          |
| 選択 / Select                                                | ログイン / Login                                                              |                 |    |          |
| 認証方式を選択してください                                              | ワンタイムパスワード(TOTP)の問題化がまだの方はこちらへ                                            |                 |    |          |
| Please select an autnentication method<br>認証方法が分からない方はこちらへ | Click here if you have not initialized your one-time password (TOTP) yet. |                 |    |          |
| Do not know how to login?                                  | ログインできない方はこちらい<br>Click have if you cannot login                          |                 |    |          |
| 京都大学情報環境機構 情報環境支援センター ──                                   | TEXTORIQUE SERRIN                                                         | センター            |    |          |

多要素認証の詳細についてはこちらをご覧ください。 https://sites.google.com/kyoto-u.ac.jp/mfa/

長時間労働による健康障害防止のための面接指導用調査票が表示されます。

## 長時間労働による健康障害防止のための 面接指導用調査票

全ての質問に回答して、送信してください。